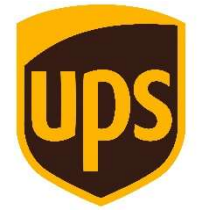

## Delegavimo sutarčių kūrimas LR Muitinės Bendrojo Valdymo Portale (BAP)

Rekomendacinė instrukcija UPS klientams

www.skubiossiuntos.lt

## Delegavimo sutarčių kūrimas LR Muitinės Bendrojo Valdymo Portale (BAP)

Rekomendacinė instrukcija UPS klientams

Ši instrukcija yra rekomendacinio pobūdžio, siekiant palengvinti UPS klientams Delegavimo sutarčių kūrimo procesą. **Kilus klausimams dėl BAP portalo veikimo prašome kreiptis į LR Muitinės atstovus** tel. nr. +370 5 2362 302 arba el. paštu <u>itpc@lrmuitine.lt</u>. BAP naudotojo vadovą galite rasti čia: <u>BAP naudotojo vadovas</u>

## Rekomenduojami žingsniai Delegavimo sutarties kūrimui BAP portale:

- Prisijunkite prie LR Muitinė portalo adresu: <u>https://bap.lrmuitine.lt/bap-app/profile</u>. Delegavimo sutarčių tvarkymo funkcionalumas galimas naudotojams, turintiems administratoriaus teises. Administratoriaus teises gali suteikti įmonės vadovas ar jo paskirtas administratorius, prisijungus prie BAP, skiltyje ATSTOVAI. Jei jungiatės pirmą kartą, skaitykite čia: <u>BAP naudotojo vadovas</u>.
- 2. Pasirinkite skiltį DELEGAVIMO SUTARTYS:

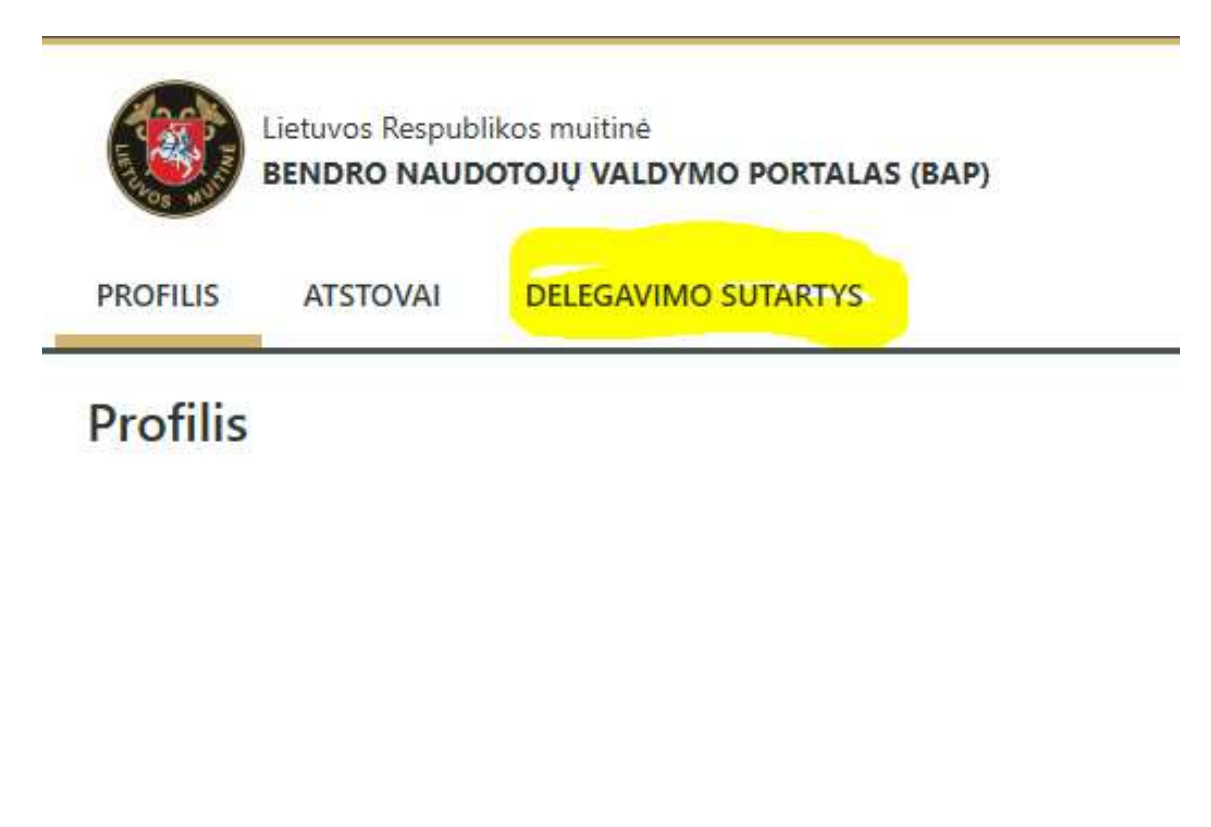

3. Pasirinkite: KURTI NAUJĄ

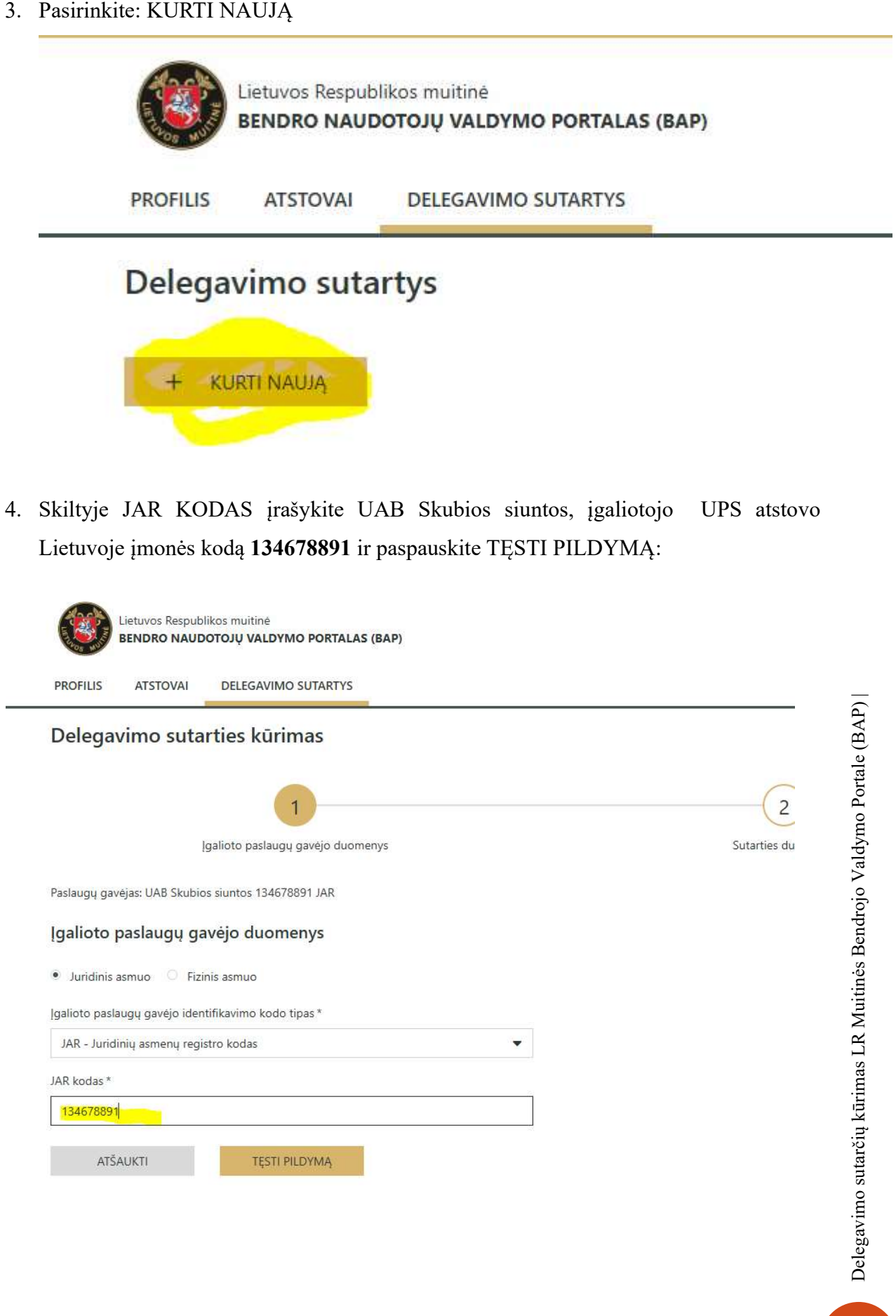

5. Sekančiame lange supildykite Sutarties duomenis. Įrašykite pavadinimą (gali būti jūsų suteiktas numeris), pasirinkite datą nuo šios dienos iki kada suteikiate teisę atstovauti Jus muitinėje. Jei dažnai naudojatės mūsų paslaugomis, rekomenduojame nurodyti kuo ilgesnį galiojimą. SVARBU! Pasirinkite Deleguojamus veiklos profilius. 7-ame puslapyje pažymėkite TRANSIT, IMDAS\_AES, iMDAS\_AIS, 8 puslapyje – iMDAS\_LVC ir iMDAS\_TS. Paspauskite IŠSAUGOTI

| Suta                                                                                                    | rties duomenys           |                                                                                                    |
|----------------------------------------------------------------------------------------------------|--------------------------|----------------------------------------------------------------------------------------------------|
| Pavadi                                                                                                    | nimas *                  | Aprašymas                                                                                                    |
| Galioja                                                                                                    | nuo *                    | Galioja iki *                                                                                                    |
|                                                                                                    |                          | <b>m</b>                                                                                                    |
| Delegu                                                                                                    | uojami veiklos profiliai |                                                                                                    |
| Pasirinkti <b>3 elementai</b> iš šios lentelės. <u>Pasirinkti visus <b>37</b> elementus visuose puslapiuose.</u> |                          |                                                                                                    |
|                                                                                                    | Veiklos profilis         | Suteikiamos teisės                                                                                                    |
|                                                                                                    | STISTP_EXECUTIVE_LIMITED | Ribota duomenų peržiūra, įvedimas ir informacijos teikimas per EU CTP                                                                                                    |
|                                                                                                    | TRANSIT                  | Elektroninių tranzito deklaracijų (įskaitant TIR procedūras) duomenų mainai su Lietuvos muitine. Tranzito deklaracijų muitinio įforminimo eigos stebėsena.                       |
|                                                                                                    | VLS_Internal             | Su muitine bendradarbiaujančių institucijų išduotų leidimų, susijusių prašymų duomenų ir būsenų peržiūra, muitinės ir reeksporto deklaracijų<br>būsenų pasitikrinimas            |
| $\checkmark$                                                                                                    | iMDAS_AES                | Elektroninių eksporto deklaracijų duomenų mainai su Lietuvos muitine ir jų muitinio įforminimo eigos stebėsena                                                                   |
| $\checkmark$                                                                                                    | iMDAS_AIS                | Elektroninių importo deklaracijų duomenų mainai su Lietuvos muitine ir jų muitinio įforminimo eigos stebėsena                                                                    |
|                                                                                                    | متذ ما الات              | Rodoma <b>31-35</b> iš 37<br><b>«</b> 1 4 5 6 7 8 <b>»</b>                                                                                                    |
| eleguo                                                                                                    | bjami veiklos profiliai  |                                                                                                    |
| 2                                                                                                    | Vaiklas profilis         | Pasirinkti <b>5 elementai</b> iš šios lentelės. <u>Pasirinkti visus <b>37</b> elementus visuose puslapiuose.</u>                                                                 |
| ~                                                                                                    |                          | outernamos teises<br>Flata en la constante stata deblacativado en en en la constante in transferencia de seconda de seconda de second                                            |
| ~                                                                                                    | INIDAS_LVC               | Elektroninių mazos vertes siuntų deklaracijų duomenų mainai su Lietuvos multinė ir jų multinio (forminimo elgos stepesena                                                        |
| $\checkmark$                                                                                                    | iMDAS_TS                 | Elektroninių laikinojo saugojimo deklaracijų duomenų mainai su Lietuvos muitine ir jų muitinio įforminimo eigos stebėsena<br>Rodoma <b>36-37</b> iš <b>37</b><br>≪ 1 4 5 6 7 8 ≫ |
|                                                                                                    | ATŠAUKTI                 | IŠSAUGOTI                                                                                                    |

6. Informuokite Muitinės Tarpininką apie pateiktą sutartį. Šis taip pat turės prisijungti prie BAP portalo ir patvirtinti sutartį.

Štai ir viskas – linkime sklandaus proceso ir sėkmingo bendradarbiavimo!

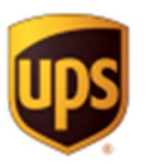

www.skubiossiuntos.lt